This Quick Reference Guide (QRG) outlines how to add new students to existing training stages in IaDIS.

# Manually Enrol students into a single Stage Schedule (eg. Training Event Stage Schedule or Accreditation Stage Schedule)

This section describes how to add participants to **any** Stage Schedule. There are three steps to this process; these are described in this section.

#### **Step 1: Pick Schedule**

- 1. From the LaDIS home page, hover your mouse over the **Training Records** menu then select **Add Course Enrolment**. The **Add Course Enrolment** screen displays.
- 2. Click the **Stage** tab
- 3. Click in the **Stage Name** or **Stage Schedule name** field and type a key word contained in the name of the relevant accreditation. It is recommended to use the Stage Name as this relies on generic wording. Click the **r** and select **Contains** from the menu. Matching Stage Schedules display.
- 4. Identify the relevant Stage Schedule and click Select.

| - //u                                                                                                    | d Cours                                                                                                    | e Enrolme                                                                                                    | Nt » Home » Training Records »                                                                                                    | Add Course Enrolment                                                                                                    |                                                                                                    |                                                                                                    |                                                                              |                                                                                                    |             |                                                                                                    |                                                                            |                                                                                        |                                                                              |                                                                                                    |                                                                                   |
|----------------------------------------------------------------------------------------------------|----------------------------------------------------------------------------------------------------|----------------------------------------------------------------------------------------------------|----------------------------------------------------------------------------------------------------|----------------------------------------------------------------------------------------------------|----------------------------------------------------------------------------------------------------|----------------------------------------------------------------------------------------------------|------------------------------------------------------------------------------|----------------------------------------------------------------------------------------------------|-------------|----------------------------------------------------------------------------------------------------|----------------------------------------------------------------------------|----------------------------------------------------------------------------------------|------------------------------------------------------------------------------|----------------------------------------------------------------------------------------------------|-----------------------------------------------------------------------------------|
| i N                                                                                                    | avigating away from                                                                                                    | m this page will result in                                                                                                    | loss of data.                                                                                                    |                                                                                                    |                                                                                                    |                                                                                                    |                                                                              |                                                                                                    |             |                                                                                                    |                                                                            |                                                                                        |                                                                              |                                                                                                    |                                                                                   |
| Pick Schedu                                                                                                    | es 2. Select St                                                                                                    | 3. Finalise En                                                                                                    | roiment Cancel Enrolment                                                                                                    |                                                                                                    |                                                                                                    |                                                                                                    |                                                                              |                                                                                                    |             |                                                                                                    |                                                                            |                                                                                        |                                                                              |                                                                                                    |                                                                                   |
| ep 1: P                                                                                                    | ick Schedul                                                                                                    | es                                                                                                    |                                                                                                    |                                                                                                    |                                                                                                    |                                                                                                    |                                                                              |                                                                                                    |             |                                                                                                    |                                                                            |                                                                                        |                                                                              |                                                                                                    |                                                                                   |
| Course                                                                                                    | Stage                                                                                                    |                                                                                                    |                                                                                                    |                                                                                                    |                                                                                                    |                                                                                                    |                                                                              |                                                                                                    |             |                                                                                                    |                                                                            |                                                                                        |                                                                              |                                                                                                    |                                                                                   |
| Selected                                                                                                    | Stage                                                                                                    |                                                                                                    |                                                                                                    |                                                                                                    |                                                                                                    |                                                                                                    |                                                                              |                                                                                                    |             |                                                                                                    |                                                                            |                                                                                        |                                                                              |                                                                                                    |                                                                                   |
| Schedu                                                                                                    | e Status 👻                                                                                                    |                                                                                                    |                                                                                                    |                                                                                                    |                                                                                                    |                                                                                                    |                                                                              |                                                                                                    |             |                                                                                                    |                                                                            |                                                                                        |                                                                              |                                                                                                    |                                                                                   |
| Enrollin                                                                                                    | 😑 Running 🖲                                                                                                    | Completed Canc                                                                                                    | elled 🛡                                                                                                    |                                                                                                    |                                                                                                    |                                                                                                    |                                                                              |                                                                                                    |             |                                                                                                    |                                                                            |                                                                                        |                                                                              |                                                                                                    |                                                                                   |
|                                                                                                    |                                                                                                    |                                                                                                    |                                                                                                    |                                                                                                    |                                                                                                    |                                                                                                    |                                                                              |                                                                                                    |             |                                                                                                    |                                                                            |                                                                                        |                                                                              |                                                                                                    |                                                                                   |
| Stage Sch                                                                                                    | dules                                                                                                    |                                                                                                    |                                                                                                    |                                                                                                    |                                                                                                    |                                                                                                    |                                                                              |                                                                                                    |             |                                                                                                    |                                                                            |                                                                                        |                                                                              |                                                                                                    |                                                                                   |
| Stage Sch                                                                                                    | idulės<br>Id                                                                                                    | Program Identifier                                                                                                    | Stane Name                                                                                                    | Stage Schedule Name                                                                                                    | Actual Start Date                                                                                                    | Actual End Date                                                                                                    | Custodian                                                                    | Location                                                                                                    | Booked      | Available                                                                                                    | Cost                                                                       | B                                                                                      | sActive                                                                      | PublicVisible                                                                                                    | Status                                                                            |
| Stage Schr<br>Select                                                                                                 | dules<br>Id<br>T<br>6568                                                                                                    | Program Identifier<br>T<br>R_ADO [V.0]                                                                                                    | State Name<br>T<br>Aerial Diptorch Operator Training Event                                                                                                    | Stage Schedule Name                                                                                                    | Actual Start Date                                                                                                    | Actual End Date                                                                                                    | Custodian<br>Custodian                                                       | Location<br>Location<br>Horsham, Horsham Office,<br>Natimuk Rd, Wimmera                                                                                                    | Booked      | Available<br>T<br>S                                                                                                    | Cost<br>T                                                                  | 1:<br>50.00                                                                            | sActive                                                                      | PublicVisible                                                                                                    | Status                                                                            |
| Stage Schr<br>Select                                                                                                 | cule:<br>1d<br>5568<br>6572                                                                                                    | Program Identifier<br>T<br>R,ADO [V.0]<br>R,ADO [V.0]                                                                                                    | Gran Nave                                                                                                    | Stage Schodule Name T Aaria Driptoch Operator-Training Event- Honham May2015 Aeria Driptoch Support Creations April 2015                                                                                                    | Actual Start Date<br>T<br>1/05/2015<br>13/04/2015                                                                                                    | Actual End Date<br>T<br>1/05/2015<br>13/04/2015                                                                                                    | Custodian<br>Custodian                                                       | Location<br>Location<br>Horsham, Horsham Office,<br>Natimuk Rd, Wimmera<br>Beaufort Workcentre,<br>Midlands                                                                                                    | Booked      | Available<br>T<br>5<br>3                                                                                                    | Cost<br>T<br>0                                                             | \$0.00<br>\$0.00                                                                       | sActive<br>T                                                                 | PublicVisible           Y           Y           Y                                                                                                    | Status<br>•                                                                       |
| Select<br>Select<br>Select                                                                                           | Id         T           6568         6572           6574         6574                                                                                                    | Program Identifier<br>T<br>RADO [V:0]<br>RADO [V:0]<br>RADO [V:0]                                                                                                    | Crose Name T Aerial Driptorch Operator Training Event Aerial Driptorch Operator Training Event Aerial Driptorch Operator Training Event                                                                                                    | Sogs Schedule Name<br>T<br>Areal Droport Operation-Training Event-<br>Homham May2015<br>Brend Campaire April 2015<br>Areal Droport Support Cere Wanther Training<br>Brend Campaire April 2015<br>Areal Droporth Operation-Training Event-<br>Lambe March 2013                                                                                                    | Actual Start Date<br>T<br>1/05/2015<br>13/04/2015<br>3/03/2015                                                                                                    | Actual End Date<br>T<br>1/05/2015<br>13/04/2015<br>3/03/2015                                                                                                    | Custodian<br>Custodian                                                       | Location<br>Location<br>Honham, Horsham Office,<br>Natimuk Rd, Winners<br>Beaufort Workcentre,<br>Inklande<br>Nocjee, Baw Baw                                                                                                    | Booked<br>T | Available<br>T<br>5<br>9                                                                                                    | Cost<br>T<br>0<br>0                                                        | \$0.00<br>\$0.00<br>\$0.00                                                             | sActive<br>T<br>V<br>V                                                       | PublicVisible                                                                                                    | Status<br>•<br>•                                                                  |
| Select<br>Select<br>Select<br>Select<br>Select                                                                       | 6572<br>6574<br>6807                                                                                                    | Program Identifier           T           R_ADD [V,0]           R_ADD [V,0]           R_ADD [V,0]           R_ADD [V,0]                                                                                                    | Coom Name<br>T<br>And Disporch Operator Training Event<br>And Disporch Operator Training Event<br>And Disporch Operator Training Event<br>And Disporch Operator Training Event                                                                                                    | Stage Scheckle Name T Areal Director: Operation: Training Event- Homhann May201 Areal Director Support Cele Wenther-Training Event-Compared And 2015 Areal Director Operation: Training Event- Lamobe March 2015 Areal Director: Operation: Training Event- Maryshile                                                                                                    | Actual Start Date<br>T<br>1/05/2015<br>13/04/2015<br>3/03/2015<br>13/03/2016                                                                                                    | Actual End Date T 1/05/2015 13/04/2015 3/03/2015 13/03/2016                                                                                                    | Custodian<br>Custodian                                                       | Location<br>Location<br>Horsham, Horsham Office,<br>Natimuk, RJ, Winners<br>Beaufort Workcentre,<br>Midlando<br>Noojee, Baw Baw<br>Narysville, Murindindi                                                                                         | Booked T    | Available T S S 9 0                                                                                                    | Cost<br>T<br>0<br>0<br>0                                                   | \$0.00<br>\$0.00<br>\$0.00                                                             | sActive                                                                      | PublicVisible<br>T<br>V<br>V<br>V<br>V<br>V<br>V                                                                                                    | Status<br>•<br>•<br>•                                                             |
| Select<br>Select<br>Select<br>Select<br>Select                                                                       | dules<br>10<br>6568<br>6572<br>6574<br>6807<br>6822                                                                                                    | Program Identifier           T           R_ADD (V.0)           R_ADD (V.0)           R_ADD (V.0)           R_ADD (V.0)           R_ADD (V.0)           R_ADD (V.0)                                                                                                    | View New<br>Y<br>Ania Disponth Operator Training Event<br>Ania Disponth Operator Training Event<br>Ania Disponth Operator Training Event<br>Anial Disponth Operator Training Event<br>Anial Disponth Operator Training Event                                                                                                    | Stage Schedule Name T Anal Streams Training Event. Anal Dispositor Support Crew Member-Training Event-Samplant April 2015 Anal Dispositor Coverses Training Event- Landed Minorit 2015 Anal Dispositor Coverses Training Event- Landed Minorit Coverses Training Event- Anal Dispositor Coverses Training Event- Anal Dispositor Cov | Actual Start Date<br>T<br>1/05/2015<br>13/04/2015<br>3/03/2016<br>13/03/2016<br>1/04/2016                                                                                                    | Actual End Date<br>T<br>1/05/2015<br>13/04/2015<br>3/03/2015<br>13/03/2016<br>1/04/2016                                                                                                    | Custodian<br>Custodian                                                       | Location<br>Location<br>Hoppson Housem Office<br>National RA Winners<br>Madrod<br>Nocjet, Bav Bav<br>Marysille, Murindinal<br>Loch Sport, Hayfeld                                                                                                 | Booked<br>T | Available T                                                                                                    | Cost<br>0<br>0<br>0<br>0<br>0<br>0<br>0                                    | \$0.00<br>\$0.00<br>\$0.00<br>\$0.00<br>\$0.00                                         | Active<br>T                                                                  | PublicVable                                                                                                    | Status<br>Status                                                                  |
| Stage Schwitz<br>Select<br>Select<br>Select<br>Select<br>Select<br>Select                                            | td         T           6568         6572           6574         6807           6822         6823                                                                                                    | Program Exercisier           T           RADO [V.S]           RADO [V.S]           RADO [V.S]           RADO [V.S]           RADO [V.S]                                                                                                    | Voen Nore                                                                                                    | Stage Schoolde Name   Stage Schoolde Name                                                                                                    | Actual Start Date<br>T<br>1/05/2015<br>3/03/2015<br>13/03/2016<br>13/03/2016<br>1/04/2016<br>3/04/2016                                                                                                    | Actual End Date T  Actual End Date T  Actual End T  Actual End T  Actual                                                                                                    | Cuttodian<br>Cuttodian                                                       | Loation<br>Loation<br>Hardson, Bd Winnes<br>Barkoft Workson, Bd Winnes<br>Madads<br>Nogles Ewit Bar<br>Magadis Lon Son Hoffeld<br>English Murindinal                                                                                              | Booked      | Available T  Available T  Avail | Cost                                                                       | \$0.00<br>\$0.00<br>\$0.00<br>\$0.00<br>\$0.00<br>\$0.00                               | sActive<br>T<br>W<br>W<br>W                                                  | PublicValide                                                                                                    | Status                                                                            |
| Salast<br>Salast<br>Salast<br>Salast<br>Salast<br>Salast<br>Salast<br>Salast<br>Salast                               | T           6568         6572           6574         6807           6822         6823           6826         6826                                                                                                    | Program Edentifier           T           R-A00 (V.4)           R-A00 (V.4)           R-A00 (V.4)           R-A00 (V.4)           R-A00 (V.4)           R-A00 (V.4)           R-A00 (V.4)           R-A00 (V.4)           R-A00 (V.4)           R-A00 (V.4)           R-A00 (V.4)           R-A00 (V.4)                       | Voew New<br>Voew New<br>Voerster Training Event<br>Aerial Dirpstoch Operator Training Event<br>Aerial Dirpstoch Operator Training Event<br>Aerial Dirpstoch Operator Training Event<br>Aerial Dirpstoch Operator Training Event<br>Aerial Dirpstoch Operator Training Event<br>Aerial Dirpstoch Operator Training Event                                                                                                    | Stage Schoolde Name                                                                                                    | Actual Start Date T T L/05/2015 13/04/2015 3/03/2015 13/04/2016 1/04/2016 3/04/2016 3/04/2016 3/04/2016                                                                                                    | Actual End Date T T L/05/2015 L/05/2015 L/05/2015 L/04/2016 L/04/2016 L/04/20 L/04/20 L/04/2016 L/04/2016 L/04/2016                                                                                                    | Cuttodian<br>Cuttodian                                                       | Loation<br>Loation<br>Hardsan, Edi Winnes<br>Barwort Workson, Edi Winnes<br>Barwort Workson, Editoria<br>Malandi<br>Nogela, Barr Bar<br>Magazila, Murindindi<br>Lon Sport Hofeld<br>Bilagolong<br>Honsham, Honsham Office,<br>Naminuk, RY Winnese | Booked      | Available<br>T<br>5<br>9<br>0<br>2<br>1<br>1                                                                                                    | Cost                                                                       | \$0.00<br>\$0.00<br>\$0.00<br>\$0.00<br>\$0.00<br>\$0.00                               | Active<br>T<br>T<br>T<br>T<br>T<br>T<br>T<br>T<br>T<br>T<br>T<br>T<br>T      | PublicVable                                                                                                    | Status                                                                            |
| Litage Lone<br>Salast<br>Salast<br>Salast<br>Salast<br>Salast<br>Salast<br>Salast<br>Salast<br>Salast                | T           6568           6572           6574           6807           6822           6823           6826           6832                                                                                                    | Program Edentifier           T           R-A00 (V.4)           R-A00 (V.4)           R-A00 (V.4)           R-A00 (V.4)           R-A00 (V.4)           R-A00 (V.4)           R-A00 (V.4)           R-A00 (V.4)           R-A00 (V.4)           R-A00 (V.4)           R-A00 (V.4)           R-A00 (V.4)           R-A00 (V.4) | Cream Name     T      Arrial Dirpotoch Operator Training Svert      Arrial Dirpotoch Operator Training Svert      Arrial Dirpotoch Operator Training      Svert      Arrial Dirpotoch Operator Training      Svert      Arrial Dirpotoch Operator Training      Svert      Arrial Dirpotoch Operator Training      Svert      Arrial Dirpotoch Operator Training      Svert      Arrial Dirpotoch Operator      Arrial Dirpotoch Operator      Svert      Arrial Dirpotoch Operator      Svert      Arrial Dirpotoch Operator      Svert      Svert      Svert      Svert      Svert      Svert      Svert      Svert      Svert      Svert      Svert      Svert      Svert      Sve | Stage Schoolde Name     T     Aral Driptoch Operation Training Event     Aral Driptoch Operation Training Event     Aral Driptoch Operation Training Event     Aral Driptoch Operation Training Event     Aral Driptoch Operation Training Event     March 2015     Aral Driptoch Operation Training Event     March 2015     Aral Driptoch Operation Training Event     Beglemeng Arin 2016     Aral Driptoch Operation Training Event     Beglemeng Arin 2016     Aral Driptoch Operation Training Event     Beglemeng Arin 2016     Aral Driptoch Operation Training Event     Beglemeng Arin 2016     Aral Driptoch Operation Training Event     Beglemeng Arin 2016     Aral Driptoch Operation Training Event     Beglemeng Arin 2016     Aral Driptoch Operation Training Event     Ageal Driptoch Operation Training Event     Ageal Driptoch Operation Training Event     Ageal Driptoch Operation Training Event     Ageal Driptoch Operation Training Event     Ageal Driptoch Operation Training Event     Ageal Driptoch Operation Training Event     Ageal Driptoch Operation Training Event     Ageal Driptoch Operation Training Event     Ageal Driptoch Operation Training Event     Ageal Driptoch Operation Training Event     Ageal Driptoch Operation Training Event     Ageal Driptoch Operation Training Event     Ageal Driptoch Operation Training Event     Ageal     Ageal Driptoch Operation Training Event     Ageal     Ageal     Ag      | Actual Start Date T  Actual Start Date T  Actual St | Actual End Date T                                                                                                    | Custodian<br>Custodian<br>State Multiple                                     | Loation<br>Loation<br>Honora, Kotaban Office,<br>National, Kd Waterier,<br>Malands<br>Nocjee, Bav Bav<br>Magazile, Murrindind<br>Loch Sport, Hoyfald<br>Biogolong<br>Hospitan, Halphan Office,<br>Natinuk, Rd Winners                             | Booked<br>T | Available<br>Available                                                                                                    | Cost                                                                       | \$0.00<br>\$0.00<br>\$0.00<br>\$0.00<br>\$0.00<br>\$0.00<br>\$0.00<br>\$0.00           |                                                                              | PublicValibe                                                                                                    | Status                                                                            |
| Stage Sone<br>Select<br>Select<br>Select<br>Select<br>Select<br>Select<br>Select<br>Select                           | 2 5658<br>6558<br>6572<br>6677<br>6822<br>6823<br>6826<br>6832<br>6833                                                                                                    | Pogram Santifier           T         T           R-A00 [V/3]         R-A00 [V/3]           R-A00 [V/3]         R-A00 [V/3]           R-A00 [V/3]         R-A00 [V/3]           R-A00 [V/3]         R-A00 [V/3]           R-A00 [V/3]         R-A00 [V/3]                                                                     | Cream Name     T      Acrial Disponch Operator Training Swert      Acrial Disponch Operator Training Swert | Stogs School & Name           T         T           Anal Dripsoch Operation-Training Swert-<br>Knohmen Mug/2014         Anal Dripsoch Operation-Training Swert-<br>Name School Operation-Training Swert-<br>Landon Mucrin 2013           Anal Dripsoch Operation-Training Swert-<br>March Dripsoch Operation-Training Swert-<br>Brigdomg Anni 2016         Anala Dripsoch Operation-Training Swert-<br>Brigdomg Anni 2016           Anala Dripsoch Operation-Training Swert-<br>Brigdomg Anni 2016         Anala Dripsoch Operation Training Swert-<br>Brigdomg Anni 2016           Anala Dripsoch Operation Training Swert Notjee<br>2016         Anala Dripsoch Operation Training Swert Notjee<br>2016                                                                                                    | Actual Start Date<br>T<br>1.05,2015<br>1.3,04,2025<br>1.3,03,2025<br>1.3,03,2025<br>1.3,03,2025<br>1.3,04,2026<br>2.2,0,0,2024<br>1.7,03,2026<br>1.7,03,2026                                                                                                    | Actual End Otas<br>x/05/2015<br>13/04/2015<br>3/03/2015<br>13/03/2015<br>3/04/2016<br>3/04/2016<br>3/04/2016<br>3/04/2016<br>3/04/2016<br>17/03/2018<br>17/03/2018<br>17/03/2             | Custodian<br>Custodian<br>State Multiple<br>State Multiple                   | Loation<br>Loation<br>Loation<br>Norma, Rd, Womens<br>Basilon, Worksenie,<br>Magnetis<br>Norjee, Baw Bay<br>Magnetis, Murrindind<br>Loch Sport, Hoyfeld<br>Billsgolong<br>Harshan, Hoyleng Offic,<br>Harshan, Hayleng Offic,<br>Norjee, Baw Bay   | Booked<br>T | Available           Y           5           3           9           0           2           1           0           0           0                                                                                                    | Cost                                                                       | \$0.00<br>\$0.00<br>\$0.00<br>\$0.00<br>\$0.00<br>\$0.00<br>\$0.00<br>\$0.00<br>\$0.00 | Active<br>T<br>V<br>V<br>V<br>V<br>V<br>V<br>V<br>V<br>V<br>V<br>V<br>V<br>V | PublicValible<br>T T T T T T T T T T T T T T T T T T                                                                                                     | Statue<br>Statue                                                                  |
| Salast<br>Salast<br>Salast<br>Salast<br>Salast<br>Salast<br>Salast<br>Salast<br>Salast<br>Salast<br>Salast<br>Salast | Image: Control of the second second | Program Samtifier           T           R-ADO [V/3]           R-ADO [V/3]           R-ADO [V/3]           R-ADO [V/3]           R-ADO [V/3]           R-ADO [V/3]           R-ADO [V/3]           R-ADO [V/3]           R-ADO [V/3]           R-ADO [V/3]                                                                    | Note Neuro<br>Arral Dirpoton Operator Training Suest<br>Arral Dirpoton Operator Training Suest<br>Arral Dirpoton Operator Training Suest<br>Arral Dirpoton Operator Training Suest<br>Arral Dirpoton Operator Training Suest<br>Arral Dirpoton Operator Training Suest<br>Arral Dirpoton Operator Training Suest<br>Arral Dirpoton Operator Training Suest<br>Arral Dirpoton Operator Training Suest<br>Arral Dirpoton Operator Training Suest<br>Arral Dirpoton Operator Training Suest<br>Arral Dirpoton Operator Training Suest<br>Arral Dirpoton Operator Training Suest<br>Arral Dirpoton Operator Training Suest                                                                                                    | Stops School & Name           Area Dripsoch Operation-Taining Svent-<br>Knohmen May 2014           Area Dripsoch Operation-Taining<br>Svent-Operational School 2015           Areal Dripsoch Operation-Taining<br>Svent-Operational Taining Svent-<br>March Dripsoch Operation-Taining Svent-<br>March Dripsoch Operation Taining Svent Look<br>Soort April 2016           Areal Dripsoch Operation Taining Svent House<br>Stage Areal 2016           Areal Dripsoch Operation Taining Svent House<br>Stage Areal 2016           Areal Dripsoch Operation Taining Svent House<br>Stage Areal 2016           Areal Dripsoch Operation Taining Svent House<br>Stage<br>Areal Dripsoch Operation Taining Svent House<br>Areal Dripsoch Operation Taining Svent House<br>2016           Areal Dripsoch Operation Taining Svent House<br>2016                                                                                                    | Actual Start Date<br>T<br>1/05/2015<br>1/05/2015<br>1/05/2015<br>1/05/2015<br>1/05/2016<br>2/04/2016<br>2/05/2016<br>1/05/2016<br>2/05/2016                                                                                                    | Actual End Date<br>T L/05/2015<br>13/04/2015<br>13/04/2015<br>13/04/2016<br>3/04/2016<br>3/04/2016<br>3/04/2016<br>3/04/2016<br>3/04/2016<br>3/04/2016<br>3/04/2016<br>3/04/2016<br>3/04/2015<br>3/04/2015<br>3/04/2016<br>3/04/2016<br>3/04/20 | Custodian<br>Custodian<br>State Multiple<br>State Multiple<br>State Multiple | Location<br>Location<br>Hostawn, Ris Womere<br>Baufort Womere<br>Modards<br>Nocjee, Baw Bar<br>Marysrife, Murindinal<br>Loch Sport, Hayfald<br>Bigggiong<br>Hostawn, Ris Womere<br>Nocjee, Baw Bar<br>Nocjee, Baw Bar                             | Eoded T     | Analabé<br>y<br>5<br>3<br>9<br>9<br>2<br>1<br>1<br>1<br>1<br>4                                                                                                    | Cost<br>T<br>0<br>0<br>0<br>0<br>0<br>0<br>0<br>0<br>0<br>0<br>0<br>0<br>0 | \$0.00<br>\$0.00<br>\$0.00<br>\$0.00<br>\$0.00<br>\$0.00<br>\$0.00<br>\$0.00<br>\$0.00 | Active<br>T<br>W<br>W<br>W<br>W<br>W<br>W<br>W<br>W<br>W<br>W<br>W<br>W<br>W | Public/Valide           □         ▼           ∅         ∅           ∅         ∅           ∅         ∅           ∅         ∅           ∅         ∅           ∅         ∅           ∅         ∅           ∅         ∅           ∅         ∅           ∅         ∅           ∅         ∅ | Status<br>Status<br>O<br>O<br>O<br>O<br>O<br>O<br>O<br>O<br>O<br>O<br>O<br>O<br>O |

- 5. The selected stage is highlighted and displays in the Selected Stage section in the top section of the screen.
- 6. Click 2. Select Students. The process moves to the next step.

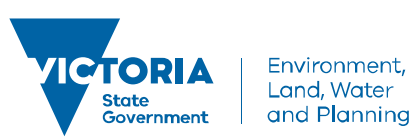

delwp.vic.gov.au

Last Updated 18 Oct 2018

| Add Course Enrolment                                                 | Training Record; > Add Course EaroInnent | ۵۵ |
|----------------------------------------------------------------------|------------------------------------------|----|
| Navigating sway from this page will result in loss of data.          |                                          |    |
| 1. Pick Schedules 2. Select Students 3. Finalise Enrolment Cancel En | anat .                                   |    |
| Step 1: Pick Schedules                                               |                                          |    |
| Course Stage                                                         |                                          |    |
| 5210 - General Firefighter - Training Event MW Healesville           |                                          | 0  |

### OOPS! Wrong Stage Schedule selected

To remove the Schedule, click *adjacent* to the Schedule Name in the Selected Stage Panel.

#### **Step 2: Select Students**

- 1. The second step is to identify and select the students you want to enrol into the selected Stage Schedule. The following steps outline how to do this.
- 2. Click in the Last Name search field and type the last name of a relevant fire role holder. Click the 🔽 and select **Contains** from the menu. Matching students display. Do not use the search filter in the top left hand side of the screen as this currently does not work.
- 3. Identify the relevant student and click <sup>©</sup>
- 4. Repeat steps 2 to 4 (of Step 2) to add additional students.

| Add Course Enrolment                                                        | Training Records » Add Course Enrolment |            |          |                    | ۵0       |
|-----------------------------------------------------------------------------|-----------------------------------------|------------|----------|--------------------|----------|
| Navigating away from this page will result in loss of data.                 |                                         |            |          |                    |          |
| 1. Pick Schedules 2. Select Students 3. Finalise Enrolment Cancel Education | noiment                                 |            |          |                    |          |
| Step Two: Pick Trainee                                                      |                                         |            |          |                    |          |
| Trainees Companies Manager Groups                                           |                                         |            |          |                    |          |
| Enter search keyword.                                                       |                                         |            |          |                    |          |
| Add new member                                                              |                                         |            |          |                    |          |
| Trainee List<br>Usemame                                                     | First Name                              | Last Name  | 2        | Selected Trainees: |          |
| T                                                                           | т                                       | T          | <b>[</b> |                    |          |
| 1FIS1602577                                                                 | Benjamin                                | Aalbers    | 0        | Benjamin Aalbers   | <b>e</b> |
| JFI51171642                                                                 | Susan                                   | Aantjes    | 0        |                    |          |
| 1FI51158697                                                                 | Barrie                                  | Aarons     | 0        |                    |          |
| JAOF                                                                        | Jeremy                                  | Aarons     | 0        |                    |          |
| <u>IFI51226877</u>                                                          | Paul                                    | Aarons     | 0        |                    |          |
| <u>5421</u>                                                                 | Sharon                                  | Aarons     | •        |                    |          |
| 1F151076899                                                                 | Amiel                                   | Aarsen     | •        |                    |          |
| CLAIRE ABAKUMENKO                                                           | CLAIRE                                  | ABAKUMENKO | •        |                    |          |
| IFIS1057735                                                                 | Jose                                    | Abalo      | 0        |                    |          |
| IFIS1981164                                                                 | Muhammad Ali                            | Abbas      | 0        |                    |          |
|                                                                             |                                         |            |          |                    |          |

### STOP

### OOPS! Wrong Person selected

To remove a student, click @ adjacent to their name in the Selected Trainees list.

5. Click <sup>3. Finalise Enrolment</sup>. The process moves to the next step.

#### **Step 3: Finalise Enrolment**

The third step is to finalise the enrolment of the selected fire role holders into the selected Stage Schedule. The following steps outline how to do this.

1. Tick the 'As the nominator and/or trainee requesting...' tick box

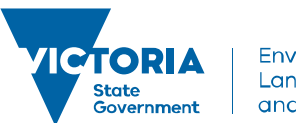

Environment, Land, Water and Planning

delwp.vic.gov.au

2. Tick the 'The customer understands the terms and conditions' tick box. Click Finalise Enrolment at bottom of the screen.

| 🕫 Add Course Enrolm                                                                                                    | nent » Home » Training Record                                                       | s » Add Course Enrolment                                  |                               |          |                                                                                                | ٥٩                                                 |
|----------------------------------------------------------------------------------------------------|-------------------------------------------------------------------------------------|-----------------------------------------------------------|-------------------------------|----------|------------------------------------------------------------------------------------------------|----------------------------------------------------|
| Navigating away from this page will resu                                                                                                    | ult in loss of data.                                                                |                                                           |                               |          |                                                                                                |                                                    |
| 1. Pick Schedules 2. Select Students 3. Finalis                                                                                                    | ise Enrolment Cancel Enrolment                                                      |                                                           |                               |          |                                                                                                |                                                    |
| Step Three: Finalise Enrolment                                                                                                    |                                                                                     |                                                           |                               |          |                                                                                                |                                                    |
| Billing Address                                                                                                    |                                                                                     |                                                           |                               |          |                                                                                                |                                                    |
| MR BENUAMIN AALBERS<br>18 YOUNIG HUSBAND STREET<br>CORRYONG WG 5707<br>AUSTRALIA<br>Prione: (02) 6071 5300<br>Change                                                                                                    |                                                                                     |                                                           |                               |          |                                                                                                |                                                    |
|                                                                                                    |                                                                                     |                                                           |                               |          |                                                                                                |                                                    |
| Enrolment Details                                                                                                    |                                                                                     |                                                           |                               |          |                                                                                                |                                                    |
| Stage selected<br>Stage Name<br>General Firefighter Training Event                                                                                                    |                                                                                     |                                                           |                               | Location | Start Date         End Date         Price           10/11/2014         14/11/2014         0.00 | * All prices are in \$<br>Concession Price<br>0.00 |
| Student(s) selected<br>Name<br>1 Benjamin Aalbers                                                                                                    | Price Discount<br>0.00 0.00                                                         | GST Amount to pay Payment Method                          | Initial Payment Description   |          |                                                                                                |                                                    |
| If A the nominator and/or trainee requesting this course of the nominator and/or trainee requesting this course of the trainee requestion of the trainee requestion of the | urse, I declare that the pre-requistes outlined i<br><u>is and Privacy Notice</u> . | n the course descriptor have been met and I am willing to | provide evidence if required. |          |                                                                                                |                                                    |
| Finalise Enrolment                                                                                                    |                                                                                     |                                                           |                               |          |                                                                                                |                                                    |

3. The selected students are now enrolled into the selected Stage Schedule.

|                                                                                | Emoniento-Euro                                              |                                  |  |                            |       |                                                                   |                                                      |                                               |                     |               |
|--------------------------------------------------------------------------------|-------------------------------------------------------------|----------------------------------|--|----------------------------|-------|-------------------------------------------------------------------|------------------------------------------------------|-----------------------------------------------|---------------------|---------------|
| 💷 Enrolment                                                                    | » Home » Training Records » Enrolments » Enroln             | nent 108684                      |  |                            |       |                                                                   |                                                      |                                               | ۵                   | 0             |
| Enrolment ID: 108684<br>Enrollee: <u>Pedram Faal San</u><br>Course:            | arin (39189)                                                |                                  |  |                            |       | Enrolment Status:<br>COE Status:<br>COE Code:                     | Completed<br>Select Status                           | Change Statu Change COE Change COE Change COE | a<br>Status<br>Code |               |
| Enrolment Date:<br>1/01/2018                                                   |                                                             | Enrolment Type:<br>Program Stage |  |                            |       |                                                                   |                                                      |                                               |                     |               |
| Rejected Reason (*)                                                            |                                                             |                                  |  |                            |       |                                                                   |                                                      |                                               |                     |               |
| Reason Code 🕑                                                                  |                                                             |                                  |  |                            |       |                                                                   |                                                      |                                               |                     |               |
| Course Schedules Stage                                                         | Schedules Australian Compliance Invoices and P              | ayments Comments Withdrawais     |  |                            |       |                                                                   |                                                      |                                               |                     |               |
| Id Course Schedule<br>Emergency Vehicle<br>Operations Capability<br>Assmt-2008 | Course<br>Emergency Vehicle Operation Capability Assessment |                                  |  | Person Pedram Faal Samarin | WO/PO | Start Date         End Date           1/01/2018         31/12/201 | Location<br>Ballarat Office_onr<br>Mair & Doveton St | Actions<br>Withdraw<br>Transfer               | Logs<br>S)          | Result        |
| 15943 Emergency Vehicle<br>Operations Validation-<br>2007                      | Emergency Vehicle Operation                                 |                                  |  | Pedram Faal Samarin        |       | 1/01/2018 31/12/201                                               | Ballarat Office, onr<br>Mair & Doveton St            | <u>Withdraw</u><br><u>Transfer</u>            | 9                   | <u>Result</u> |

To ensure that you have enrolled a student correctly, you can go to their enrolment (**Training Records>Enrolments>Edit icon located next to the student enrolment record**:

For example, if enrolled correctly in an Accreditation or Re-accreditation Stage Schedule, you will see both the Capability Assessment and the Validation Assessment Courses. To learn how to mark a training event assessment or a capability or validation assessment, please see **Manage Assessments – Quick Reference Guide**.

# Manually Enrol students into multiple Stage Schedules (eg. Training Event Stage Schedule and an Accreditation Stage Schedule)

This new feature allows users to enrol a student (or a number of students) into multiple Stage Schedules (of the **same** Program/Role) at once eg. General Firefighter Training Event Stage Schedule and General Firefighter Accreditation Stage Schedule. This is as opposed to enrolling a student in one stage at a time.

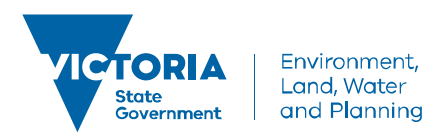

delwp.vic.gov.au

#### Step 1: Search for Program

- 1. From the LaDIS home page, hover your mouse over the **Training Records** menu then select **Add Program Enrolment** and then **Pre-Defined Wizard**.
- 2. Search for the relevant Program eg. R\_GFF General Firefighter under Skillsets, Full Courses and Qualifications (or under Search for Keyword) and click on the Program. The Program will then appear under Program Details on the right hand side fo the screen:

| Add Program Enrolment » Home » Training Records » A                                                                                                    | Idd Program Enrolment > Pre-Defined Wizard | ٥٥ |
|----------------------------------------------------------------------------------------------------|--------------------------------------------|----|
| 1 Search<br>Program 2 Student 3 Option 4 Enrolment                                                                                                    |                                            |    |
| Search by Leyword:<br>Ceatron by category: Sater a category                                                                                                    | Program Details                            |    |
| Skilsets, Full Courses and Qualifications                                                                                                    |                                            |    |
| RURA - Fine Beakinov Ankylt (1) [<br>RURATIO - RUR Grantenov - Naporija (1) (1)<br>RUO - Rublisko Officer (1) [<br>RURATION - Final Windler Colopositing Landing Grain Mambar (1/0)<br>RURATION - Final Windler Colopositing Landing Grain (1) (1) (1)                                                                                                    |                                            |    |
| E MOLT - Row Water Concorners, etc. 2 Alien N.0     (247) - Green Holder MO     (247) - Green Holder MO     (247) - Green Holder MO     (247) - Holder Alien MO     (247) - Holder Alien     (247) - Holder Alien     (247) - Holder Alien     (247) - |                                            |    |
| rcus - increasing contractioner (V.0) Total 80 results                                                                                                    | Press Net Cond                             |    |

Click on Next

### Step 2: Select Student/s

1. Select a Student or students by ticking the tickbox next to the Student/s Student Id:

| d Program: R_GFF [V.0] - Gen | neral Firefighter |            |            | Selected Student(s): Susan Aant    | jes "Barrie Aarons "Benjamin Aalbers               |                  |
|------------------------------|-------------------|------------|------------|------------------------------------|----------------------------------------------------|------------------|
| r student<br>Student Id      | First Name        | Last Name  | Do8        | Errall                             | Company -                                          |                  |
| T                            | т                 | Ť          | т          | T                                  | т                                                  |                  |
| 2039                         | Benjamin          | Aalbers    | 27/09/1985 | benjamin.aalbers@delwp.vic.gov.au  |                                                    |                  |
| 7144                         | Susan             | Aantjes    | 16/05/1987 | ladis.info@delwp.vic.gov.au        | VicPol                                             |                  |
| 9779                         | Barrie            | Aarons     | 19/01/1919 | ladis.info@delwp.vic.gov.au        | CFA District 5 HQ (South West Region)              |                  |
| 3997                         | Jeremy            | Aarons     | 06/02/1968 | jeremy.aarons@delwp.vic.gov.au     | ENVIRONMENT, LAND, WATER & PLANNING                |                  |
| 11632                        | Paul              | Aarons     | 01/11/1951 | paul.aarons@police.vic.gov.au      | Victoria Police - Dandenong                        |                  |
| 24264                        | Sharon            | Aarons     | 20/09/1961 | Sharon.Aarons@ecodev.vic.gov.au    | ECONOMIC DEVELOPMENT, JOBS TRANSPORT AND RESOURCES |                  |
| 26619                        | Amiel             | Aarten     | 02/09/1984 | import@bluegemexplore.com.au       |                                                    |                  |
| 59445                        | CLAIRE            | ABAKUMENKO | 27/11/1979 | CLAIREABAKUMENKO@PARKS.VIC.GOV.AU  | PARKS VICTORIA.                                    |                  |
| 272                          | Jose              | Abalo      | 07/02/1957 | jose@abalo.org                     | Victorian Bushfire Case Managment Service          |                  |
| 5162                         | Muhammad Ali      | Abbas      | 19/06/1983 | muhammadali.abbas@delwp.vic.gov.au | ENVIRONMENT, LAND, WATER & PLANNING                |                  |
|                              |                   |            |            |                                    |                                                    |                  |
| 123456789                    | 10 _ + +          |            |            |                                    |                                                    | 45499 items in 4 |

#### **Step 2: Select Stage Schedules**

1.Select the relevant Stage Schedules by ticking the tickbox next to the Stage Schedule:

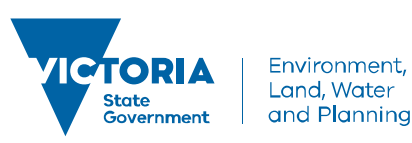

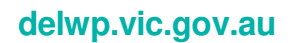

| Add Program Enrolment                                                                          | Records » Add Program Enrolment » Pre-Defined Wizard            |                           |                           | ۵            |
|------------------------------------------------------------------------------------------------|-----------------------------------------------------------------|---------------------------|---------------------------|--------------|
| 1 <sup>Search</sup> 2 <sup>Select</sup> 3 <sup>Choose</sup> 4 <sup>Confirm</sup><br>Program    |                                                                 |                           |                           |              |
| elected Program: R_GFF [V.0] - General Firefighter [4111]                                      | Selected Student Barrie Aarons, Benja                           | nin Aalbers Susan Aantjes |                           |              |
| elected Stage Schedule(s): GFF Training Event Healesville, General Firefighter - Accreditation |                                                                 |                           |                           |              |
| Program Stages and Schedules (*                                                                |                                                                 |                           |                           |              |
| State: All V Location: All V Start Date:                                                       | 🗊 🖉 Show Available Only                                         |                           |                           |              |
| Stage: General Firefighter Training Event                                                      |                                                                 |                           |                           |              |
| Schedule Name                                                                                  | Start Date End Date Location                                    | Status                    | Concession Price (ex GST) | Price (ex GS |
| Ť                                                                                              |                                                                 | Ť                         | т                         | Ť            |
| GFF Training Event Healesville                                                                 | 12/11/2018 16/11/2018 Healesville, Healesville Sporting Complex | Enrolling                 | \$0.00                    | \$0.         |
| GFF Training Event Rawson                                                                      | 10/11/2014 14/11/2014 Healesville, Healesville Sporting Complex | Enrolling                 | \$0.00                    | so           |
| <ul> <li>Stage: General Firefighter Accreditation</li> </ul>                                   |                                                                 |                           |                           |              |
| Schedule Name                                                                                  | Start Date End Date Location                                    | Status                    | Concession Price (ex GST) | Price (ex G  |
| т                                                                                              | ТТТТ                                                            | т                         | т                         | т            |
| General Firefighter - Accreditation                                                            | 27/11/2017 1/12/2017 Yellingbo, Lyrebird Park                   | Enrolling                 | \$0.00                    | \$0.         |
| <ul> <li>Stage: General Firefighter Units of Competency</li> </ul>                             |                                                                 |                           |                           |              |
| Schedule Name                                                                                  | Start Date End Date Location                                    | Status                    | Concession Price (ex GST) | Price (ex G  |
| Т                                                                                              |                                                                 | T                         | Т                         | т            |
| General Firefighter Units of Competency 2018                                                   | 1/01/2018 31/12/2018 East Melbourne, 8 Nicholson St             | Enrolling                 | \$0.00                    | 50.          |
|                                                                                                |                                                                 |                           |                           |              |
| belect None                                                                                    |                                                                 |                           |                           |              |

| Previous | Next | Cancel |
|----------|------|--------|
| Click    | on   | Next   |

Note, if you cannot find the Stage Schedule, untick the 'Show Available Only' tickbox.

#### **Step 4: Finalise Enrolment**

1. Next, tick the 'As the nominator and/or trainee requesting...' tick box. Also tick the 'The customer understands the terms and conditions' tick box. Click Finalise Enrolment at bottom of the screen.

| 🞜 Ad                                                              | d Program Enrolment » Home » Training Records » Add Program Enrolment                                                                                                    | t » Pre-Defined Wizard                  |                                  |                             |                                       | ۵۵                             |
|-------------------------------------------------------------------|----------------------------------------------------------------------------------------------------|-----------------------------------------|----------------------------------|-----------------------------|---------------------------------------|--------------------------------|
| 1 Sear                                                            | rch 2 <sup>Select</sup> 3 <sup>Choose</sup> 4 <sup>Confirm</sup>                                                                                                    |                                         |                                  |                             |                                       |                                |
| Payment Met                                                       | hod<br>5 Requires Decoption                                                                                                    |                                         |                                  |                             |                                       |                                |
| Program Enn<br>Program:<br>Stage(s):<br>Stage Schedu<br>Courses : | Verweit Details:  R. GFT [V0] - General Firefighter General Firefighter Training Sevet General Firefighter Accessitation General Firefighter Accessitation General Firefighter Accessitation (General Firefighter Capability Accessment) General Firefighter Capability Accessment [General Firefighter Capability Accessment] General Firefighter Capability Accessment [General Firefighter Capability Accessment] General Firefighter Capability Accessment [General Firefighter Capability Accessment] General Firefighter Capability Accessment [General Firefighter Capability Accessment] General Firefighter Capability Accessment [General Firefighter Capability Accessment] General Firefighter Capability Accessment [General Firefighter Capability Accessment] General Firefighter Capability Accessment [General Firefighter Capability Accessment] General Firefighter Capability Accessment [General Firefighter Capability Accessment] General Firefighter Capability Accessment] General Firefighter Capability Accessment [General Firefighter Capability Accessment] General Firefighter Capability Accessment [General Firefighter Capability Accessment] General Firefighter Capability Accessment [General Firefighter Capability Accessment] General Firefighter Capability Accessment [General Firefighter Capability Accessment] General Firefighter Capability Accessment [General Firefighter Capability Accessment] General Firefighter Capability Accessment [General Firefighter Capability Accessment] General Firefighter Capability Accessment [General Firefighter Capability Accessment] General Firefighter Capability Accessment [General Firefighter Capability Accessment] General Firefighter Capability Accessment [General Firefighter Capability Accessment] General Firefighter Capability Accessment] General Firefighter Capability Accessment] General Firefighter Capability Accessment] General Firefighter Capability Accessment] General Firefighter Capability Accessment] General Firefighter Capability Accessment] General Firefighter Capability Accessment] Genera | rediation]                              |                                  |                             |                                       |                                |
| Selected Stur                                                     | dent .                                                                                                    |                                         |                                  |                             |                                       |                                |
| Selected St                                                       | i i denti d                                                                                                    |                                         |                                  |                             |                                       |                                |
| Index<br>1<br>2<br>3                                              | Name<br>Barrie Aarono<br>Berjamin Aalberd<br>Sucan Aarges                                                                                                    | Price<br>0.00<br>0.00<br>0.00<br>Treat- | Discount<br>0.00<br>0.00<br>0.00 | GST<br>0.00<br>0.00<br>0.00 | Amount to pay<br>0.00<br>0.00<br>0.00 | Initial Payment 0.00 0.00 0.00 |
| Ø i have re                                                       | ad and understood the Terms and Conditions                                                                                                    |                                         |                                  |                             |                                       |                                |
| 🖉 i am will                                                       | ng to provide evidence of the prerequisites if required.                                                                                                    |                                         |                                  |                             |                                       |                                |
| Previous                                                          | Finalise Enrolment Cancel                                                                                                    |                                         |                                  |                             |                                       |                                |

The selected students are now enrolled into the selected Stage Schedules.

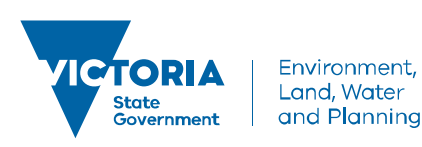

delwp.vic.gov.au

To ensure that you have enrolled a student correctly, you can go to their enrolment (**Training Records>Enrolments>Edit icon located next to the student enrolment record**:

| Enrolment                                                    | » Home » Training Records » Enrolments » Enrolment | nt 108684                |    |  |                     |       |            |            |                                           |                             | ۵0       |
|--------------------------------------------------------------|----------------------------------------------------|--------------------------|----|--|---------------------|-------|------------|------------|-------------------------------------------|-----------------------------|----------|
|                                                              |                                                    |                          |    |  |                     |       |            |            | malakad                                   |                             | _        |
| Enrollee: Pedram Faal Samari                                 | n.(59180)                                          |                          |    |  |                     |       | COE Statu  | status: 00 | lect Status                               | Change State     Change COB | E Status |
| Course:                                                      |                                                    |                          |    |  |                     |       | COE Code   |            |                                           | Change CO                   | E Code   |
| Enrolment Date:                                              |                                                    | Enrolment Type:          |    |  |                     |       |            |            |                                           |                             |          |
| 1/01/2018                                                    |                                                    | Program Stage            |    |  |                     |       |            |            |                                           |                             |          |
| Rejected Reason 🤄                                            |                                                    |                          |    |  |                     |       |            |            |                                           |                             |          |
| Reason Code 🕑                                                |                                                    |                          |    |  |                     |       |            |            |                                           |                             |          |
| Course Schedules Stage Sc                                    | nedules Australian Compliance Invoices and Pay     | ments Comments Withdrawa | ls |  |                     |       |            |            |                                           |                             |          |
| Course Schedules                                             |                                                    |                          |    |  |                     |       |            |            |                                           |                             |          |
| Id Course Schedule Co                                        | urse                                               |                          |    |  | Person              | WO/PO | Start Date | End Date   | Location                                  | Actions                     | Logs     |
| 15842 Operations Capability Er<br>Assmit-2008                | tergency Vehicle Operation Tapability Assessment   |                          |    |  | Pedram Faal Samarin |       | 1/01/2018  | 81/12/2018 | Ballarat Office_cnr<br>Mair & Doveton St  | Withdraw<br>Transfer        | S Result |
| 15843 Emergency Vehicle<br>Operations Validation-<br>2007 Er | rergency Vehicle Operation                         |                          |    |  | Pedram Faal Samarin |       | 1/01/2018  | 81/12/2018 | Ballarat Office, onr<br>Mair & Doveton St | Withdraw<br>Transfer        | S Result |
|                                                              |                                                    |                          |    |  |                     |       |            |            |                                           |                             |          |

For example, if enrolled correctly in an Accreditation or Re-accreditation Stage Schedule, you will see both the Capability Assessment and the Validation Assessment Courses. To learn how to mark a training event assessment or a capability or validation assessment, please see **Manage Assessments – Quick Reference Guide**.

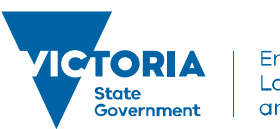

Environment, Land, Water and Planning